# **Special Bulletin**

## For professional and facility providers

### June 5, 2023

## NEW! Enhanced Clinical Documentation for Continued Stay Review in NaviNet

Providers can now check MCG<sup>®</sup> criteria for inpatient urgent submissions when initiating a continued stay review to Highmark via <u>NaviNet<sup>®</sup></u>. This will eliminate the need for providers to fax clinical documentation in support of these continued stay reviews. Providers are encouraged to check the appropriate clinical indications and use the text boxes to augment with patient-specific information to support the continued stay.

Earlier this year, Highmark incorporated MCG Health clinical guidelines into our criteria of clinical decision support, replacing Change Healthcare (InterQual).

# Below is step-by-step guide for how to complete a concurrent review for inpatient urgent authorizations.

#### 1. Log Into NaviNet

After logging into NaviNet and choosing the Highmark plan, select **Auth Inquiry and Reports**.

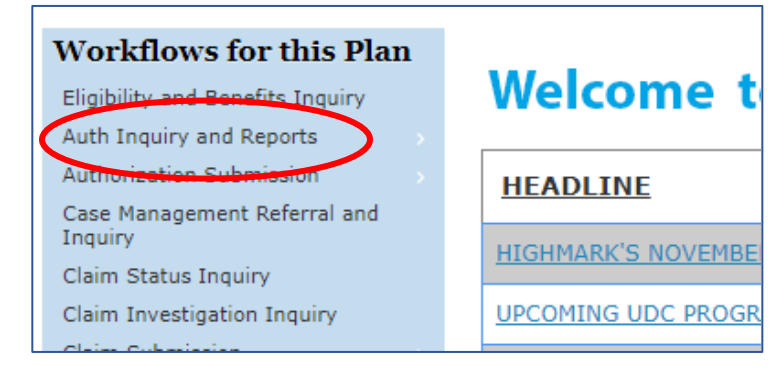

#### 2. Search Authorizations

Search for authorizations previously submitted in the last 30 days.

| Authorizatio      | on Searc | h                 |   |                    |
|-------------------|----------|-------------------|---|--------------------|
| Select Provider * |          |                   |   |                    |
| Select            |          |                   |   |                    |
| Search for *      |          |                   |   |                    |
| ○ Member          |          | O Date of Service |   | O Request ID       |
| Authorization     | s (153)  |                   |   |                    |
| Case ID           | =        | Member Name       | - | Start of Care Date |
|                   |          |                   |   |                    |
|                   |          |                   |   |                    |

#### 3. Choose Authorization

Select the authorization that you would like to submit for concurrent review by clicking the Case ID (Auth) number.

| *Concurrent review cannot be added to a | pending authorization. |
|-----------------------------------------|------------------------|
|-----------------------------------------|------------------------|

| redictal <sup>™</sup> | Auth Automation Hub |               |        |                                         |               |     |
|-----------------------|---------------------|---------------|--------|-----------------------------------------|---------------|-----|
| Authorizatio          | on Search           |               | ~      |                                         |               |     |
| Search for *          | Date of Service     | Reques        | : ID   |                                         |               |     |
| From *                | Through *           |               |        |                                         | N             |     |
| 05/01/2023            | 05/02/2023          | Search        |        |                                         | 13            |     |
| Authorization         | s (175)             |               |        |                                         | ·             | 1 2 |
| Case ID               | Terror Member Name  | Start of Care | Date 📃 | Service Type                            | Determination |     |
| AUTH-                 |                     | 05/02/2023    |        | Surgical / Medical-Inpatient            | Approved      |     |
| AUTH-                 |                     | 05/02/2023    |        | Diagnostic Medical / Medical-Outpatient | Approved      |     |
| AUTH-                 |                     | 05/01/2023    |        | Injectable Drug / Medical-Outpatient    | Approved      |     |
| AUTH-                 |                     | 05/01/2023    |        | Diagnostic Medical / Medical-Outpatient | Approved      |     |

#### 4. Choose Concurrent Review

Under Authorization Detail and Auth number, click Concurrent.

| predictal Auth Automation Hub                                                                                      |                                                                                      |
|----------------------------------------------------------------------------------------------------|--------------------------------------------------------------------------------------|
| Authorization Detail: AUTH<br>Concurrent Discharge<br>An authorization means that the requested service has been d | letermined to be medically necessary and/or appropriate. It does not mean that the   |
| Covered under the member's benefit plan. Payment is conting                                                        | gent upon benefit coverage for the services rendered and eligibility of the patient. |
| Update Start of Care Date                                                                                          |                                                                                      |
| Case Information                                                                                                   |                                                                                      |
| Authorization Type                                                                                                 | Start Of Care Date                                                                   |
| Medical-Inpatient                                                                                                  | 05/02/2023                                                                           |
| Service Type                                                                                                    | Last Covered Date                                                                    |
| Surgical                                                                                                    | 05/11/2023                                                                           |
| Case Determination                                                                                                 | Place of service                                                                     |
| Approved                                                                                                    | Inpatient Hospital                                                                   |
| Discharge Date                                                                                                    |                                                                                      |
| 05/07/2023                                                                                                    |                                                                                      |
| Discharge Disposition                                                                                              |                                                                                      |
| Home With Family/Significant Other                                                                                 |                                                                                      |

#### 5. Enter Continued Stay Reasons (New)

At the bottom of that screen, select the **Continued Stay Reasons**.

| ncurrent                                                             |                                                                                                    |
|----------------------------------------------------------------------|----------------------------------------------------------------------------------------------------|
| nber Name Member ID Date of Birth Client Name                        | e Plan Type Case Type Authorization Type Urgency Service Type<br>Initial Medical-Inpatient Urgent Medical Care<br>Concurrent |
| dd                                                                   |                                                                                                    |
|                                                                      |                                                                                                    |
|                                                                      |                                                                                                    |
| dicate Location of Clinical Information                              |                                                                                                    |
|                                                                      |                                                                                                    |
| ontinued Stay Reasons                                                |                                                                                                    |
| Activity Change                                                      | New/ Continued Interventions                                                                                                 |
| Barriers to Discharge                                                | New/ Continued Medications                                                                                                   |
| Diet Change                                                          | New/ Continued Treatments                                                                                                    |
| Discharge Planning                                                   | Specialist Updates                                                                                                    |
| IV Medication and Rate                                               | Summary of Image Studies                                                                                                    |
|                                                                      | Vital Signs                                                                                                    |
| Labs                                                                 | vice signs                                                                                                    |
| Labs                                                                 | vita signs                                                                                                    |
| Labs                                                                 | vidi Sigits                                                                                                    |
| Labs abmitter Contact Information ontact Name * Phone Number * E     | xt.                                                                                                    |
| Labs bmitter Contact Information ntact Name * Phone Number * Ex iest | xt.                                                                                                    |

#### 6. Enter Details Regarding Medical Necessity (New)

Explain in further detail the reason(s) for selecting the continued stay reasons you chose (i.e., relevant information about the member's clinical signs and symptoms, continuing treatment, discharge plans, etc.). **8,000-character limit.** 

| Barriers to Discharge Notes *               |                                                             |
|---------------------------------------------|-------------------------------------------------------------|
| Info on why there is a barrier to discharge |                                                             |
| Remaining: 7957 characters                  | Enter further patient                                       |
| What types of interventions are continuing  | specific detail<br>regarding medical<br>necessity reason(s) |
| Remaining: 7958 characters                  | that the patient                                            |
| /ital Signs Notes *                         |                                                             |
| Issues with the vital signs                 | continues to require inpatient level of care.               |
| Remaining: 7972 characters                  |                                                             |

#### 7. Review Details

After clicking submit, you will be returned to the Authorization Review screen to review all information and submit or save Concurrent request.

| pred           | lictal               | Auth Automati                      | ion Hub                                                            |                                           |                                     |                            |                                    |                                 |                       |        |
|----------------|----------------------|------------------------------------|--------------------------------------------------------------------|-------------------------------------------|-------------------------------------|----------------------------|------------------------------------|---------------------------------|-----------------------|--------|
| Concu          | irrent               |                                    |                                                                    |                                           |                                     |                            |                                    |                                 |                       |        |
| Member         | r Name               | Member ID D                        | ate of Birth Client Name                                           | Plan Type                                 | Case Type<br>Prior<br>Authorization | Authorizati<br>Medical-Inp | on Type Urgency<br>vatient Non-Urg | y Service Type<br>gent Surgical |                       |        |
|                | Code Set<br>Type     | Code                               | Description                                                        |                                           |                                     | From                       | Through                            | Number of days                  | Requested<br>Quantity | Туре   |
| A              | СРТ                  |                                    | TOTAL ABDOMINAL HYS<br>WITH OR WITHOUT REM<br>REMOVAL OF OVARY(S); | TERECTOMY (CORPU:<br>IOVAL OF TUBE(S), WI | S AND CERVIX),<br>TH OR WITHOUT     | 06/14                      |                                    |                                 | 1                     | Units  |
| Subm           | itter Co             | ntac                               |                                                                    |                                           |                                     |                            |                                    |                                 |                       |        |
| Conta          | ct Name              |                                    |                                                                    | Phone Number                              |                                     |                            |                                    |                                 |                       |        |
| ME             |                      |                                    |                                                                    | (111) 111-1111 ext.                       |                                     |                            |                                    |                                 |                       |        |
| Provi<br>Reque | der Deta<br>esting p | ils<br>ovider <sup>SUBMITTED</sup> | BY THIS PROVIDER                                                   |                                           |                                     |                            |                                    |                                 |                       |        |
| Provid         | ler ID               |                                    |                                                                    |                                           | Provid                              | ler Name 🛛 A               | LLEGHENY GENERA                    | AL HOSPITAL                     |                       |        |
| Servio         | cing Faci            | lity/Vendor                        |                                                                    |                                           |                                     |                            |                                    |                                 |                       |        |
| Provid         | ler ID               |                                    |                                                                    |                                           | Provid                              | er Name                    | ALLEGHENY GE                       | NERAL HOSPITAL                  |                       |        |
| Perfo          | rming P              | rovider                            |                                                                    |                                           |                                     |                            |                                    |                                 |                       |        |
| Provid         | ler ID               | 005786                             |                                                                    |                                           | Provid                              | er Name                    | 10050311                           | 8                               |                       |        |
|                |                      |                                    |                                                                    |                                           |                                     |                            |                                    |                                 |                       |        |
| Back           |                      |                                    |                                                                    |                                           |                                     |                            |                                    |                                 | Save                  | Submit |

#### 8. Confirmation

You will receive a message that your request has been submitted.

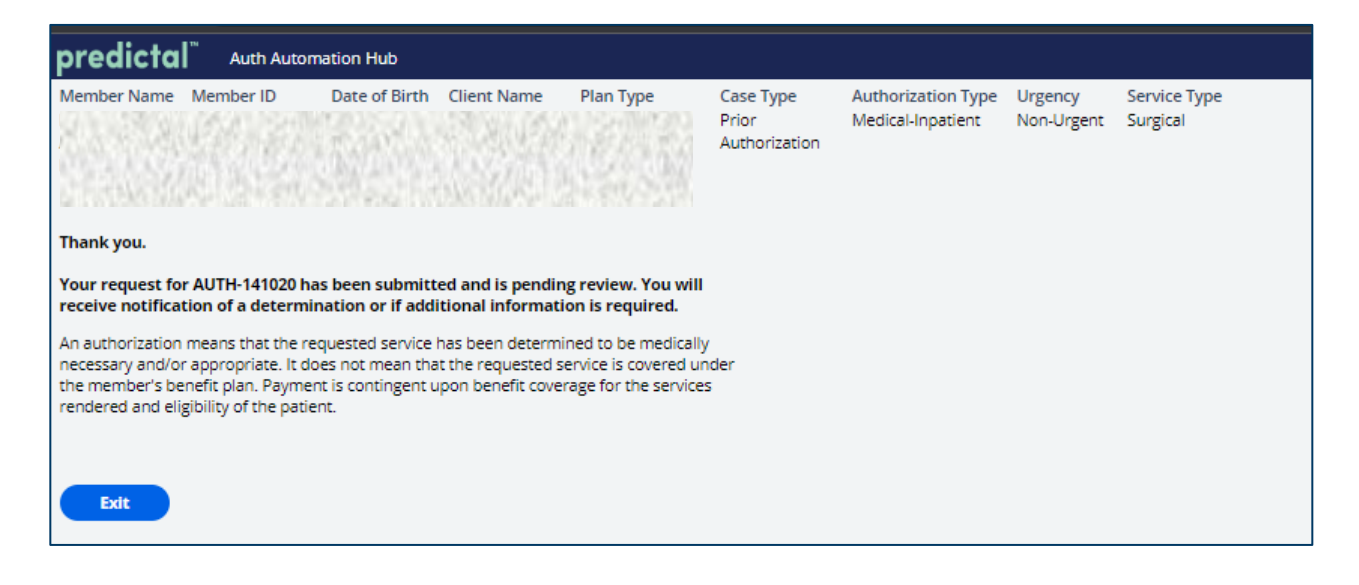

#### 9. Check Approval Status

Go back to the Authorization Search to view the authorization status in the determination column.

| Select Provider *                            | Search            |              |                              |                                                                                   |                                             |
|----------------------------------------------|-------------------|--------------|------------------------------|-----------------------------------------------------------------------------------|---------------------------------------------|
| earch for *                                  |                   |              |                              |                                                                                   |                                             |
| Member                                       | O Date of Service | 🔘 Request ID |                              |                                                                                   |                                             |
| Member UMI 🗸 🗸                               |                   |              |                              |                                                                                   |                                             |
|                                              |                   |              |                              |                                                                                   |                                             |
| /lember UMI *                                | From *            | Through *    | Search                       |                                                                                   |                                             |
| Member UMI *                                 | From *            | Through *    | Search                       |                                                                                   |                                             |
| Aember UMI *<br>Authorizations (3<br>Case ID | From *            | Through *    | Search<br>Start of Care Date | <br>rvice Type                                                                    |                                             |
| Aember UMI *                                 | From *            | Through*     | Search<br>Start of Care Date | <br>rvice Type<br>agnostic Lab / Medical-Outpatient                               | Tetermination<br>Cancelied                  |
| Aember UMI *                                 | From *            | Through*     | Search<br>Start of Care Date | <br>rvice Type<br>agnostic Lab / Medical-Outpatient<br>rgical / Medical-Inpatient | Determination     Cancelled     In-Progress |

This information is issued on behalf of Highmark Blue Shield and its affiliated Blue companies, which are independent licensees of the Blue Cross Blue Shield Association. Highmark Inc. d/b/a Highmark Blue Shield and certain of its affiliated Blue companies serve Blue Shield members in 21 counties in central Pennsylvania and 13 counties in northeastern New York. As a partner in joint operating agreements, Highmark Blue Shield also provides services in conjunction with a separate health plan in southeastern Pennsylvania. Highmark Inc. or certain of its affiliated Blue companies also serve Blue Cross Blue Shield members in 29 counties in western Pennsylvania, 13 counties in northeastern Pennsylvania, the state of West Virginia plus Washington County, Ohio, the state of Delaware, and 8 counties in western New York. All references to Highmark in this document are references to Highmark Blue Shield and/or to one or more of its affiliated Blue companies.

MCG Health, part of the Hearst Health network, is an independent company that provides unbiased clinical guidance that gives healthcare organizations confidence in their patient-centered care decisions.

NaviNet is a registered trademark of NaviNet Inc., which is an independent company that provides secure, web-based portal between providers and health insurance companies.

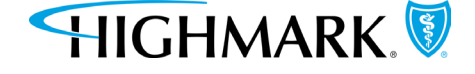